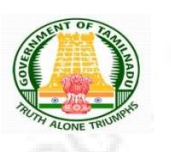

#### Directorate of Government Examinations, Chennai – 600006

#### TAMIL TALENT SEARCH EXAMINATION INSTRUCTIONS FOR FILLING ONLINE APPLICATION FORM

Visit our home website **www.dge.tn.gov.in** and click on **Official portal for school** listed under **web portal service for official menu.** 

| அரசுத்<br>Directorati                               | தர்வுகள் இயக்ககம்<br>= OF GOVERNMENT EXAMINATION                                                                                                    | 13                     | 🗖 🗖 🗛 🗛 🗛 இலிழ் பதிப்பு                                                                                                    |
|-----------------------------------------------------|----------------------------------------------------------------------------------------------------|------------------------|----------------------------------------------------------------------------------------------------|
| Home<br>About Us<br>Administration Setup            | HALL TICKET                                                                                                    | TIMETABLE              | Web portal services for official<br>Click here to access Online Portal for<br>School and Educational Offices<br>Online Marksheet Verification |
| Functions<br>Examinations<br>Services               | NOTIFICATION                                                                                                    |                        | Services<br>Online Payment                                                                                                    |
| Result Analysis<br>RTI Act<br>Other important links | Latest Notification about Examin<br>◎ Higher Secondary Examination                                                                                                    | nations                | Migration Cartificate Duplicate Certificate CCM Certificate                                                                                   |
| Government Order                                    | SSLC Examination     Diploma in Elementary Education Ex.     ESLC (Private Appearance) Examina                                                                                                    | amination              | Question Bank<br>Other Services                                                                                                    |
|                                                     | <ul> <li>National Talent Search Examination</li> <li>National Means Cum Merit Scholarsh</li> <li>Rural Students Talent Search Examin</li> <li>Other Examinations</li> <li>General Instructions &amp; Circulars</li> </ul> | nip Scheme Examination |                                                                                                    |
|                                                     | © 2017. All                                                                                                    | Rights Reserved.       |                                                                                                    |

#### Existing Schools

Use your Login Credential to Access the application panel for applying TTS Exam.

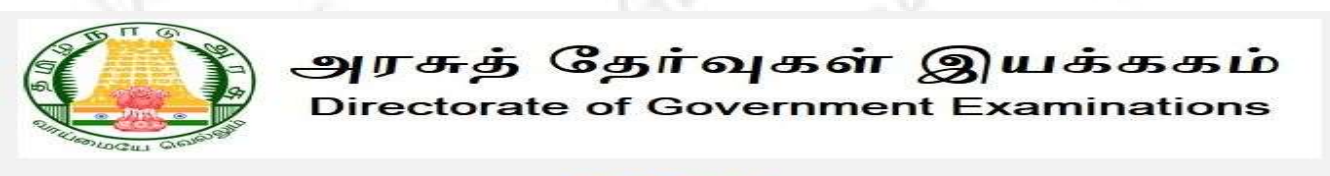

| Username                |                           |                  |
|-------------------------|---------------------------|------------------|
| User Name               |                           | 2                |
| Password                |                           | Forgot Password? |
| Password                |                           | <b>A</b>         |
| 0 + 5 =                 | S Enter Captcha           |                  |
| New School Registration | New School Registration   | Sign In          |
|                         | Should Select this Option | 20               |

#### New School Registration Process Step By Step

(Schools who have already registered earlier for any of the Examinations need not to register again. Such schools may skip this process and go to STEP -3)

#### STEP -1

- It's One time DGE REGISTRATION PROCESS.
- Use EMIS Code and EMIS PASSWORD for School Registration.
- It is mandatory for all the Schools to register using EMIS UDISE Code and PASSWORD.

| Select this option                                                                                                    | lust                                                                                                    |                                                                                                    |                                                                             |       |
|----------------------------------------------------------------------------------------------------|----------------------------------------------------------------------------------------------------|----------------------------------------------------------------------------------------------------|-----------------------------------------------------------------------------|-------|
| Schools in EMIS Portal                                                                                                    |                                                                                                    | ○ Schools Not in EMIS                                                                                                    |                                                                             |       |
| Do You Have UDISE C                                                                                                    | ode?                                                                                                    |                                                                                                    |                                                                             |       |
| No.                                                                                                    | ONe                                                                                                    |                                                                                                    |                                                                             |       |
| e tes                                                                                                    | ONO                                                                                                    |                                                                                                    |                                                                             |       |
| IDIS Code: *                                                                                                    |                                                                                                    | Password: *                                                                                                    |                                                                             |       |
| UDIS Code (EMIS User ID)                                                                                                    |                                                                                                    | Enter Password (EMIS Pass                                                                                                    | word)                                                                       | Check |
| SCHOOL REGISTRATIC                                                                                                    | IN PAGE VIEW                                                                                                    |                                                                                                    | 4 <b>9</b>                                                                  |       |
|                                                                                                    | ON PAGE VIEW                                                                                                    | Schools Not In EMIS                                                                                                    |                                                                             | 6     |
| SCHOOL REGISTRATIC                                                                                                    | N PAGE VIEW                                                                                                    | Schools Not In EMIS                                                                                                    |                                                                             | 5     |
| School Name (For Certificate): *                                                                                                    | N PAGE VIEW                                                                                                    | Schools Not In EMIS                                                                                                    |                                                                             | 5     |
| School REGISTRATIC<br>CHOOL REGISTRATIC<br>Schools in EMIS Portal<br>School Name (For Certificate): *<br>School Name<br>Class: *                                                                                                    |                                                                                                    | Schools Not in EMIS School Name in Tamil:                                                                                                    | Minority Type:                                                              | 5     |
| Schools in EMIS Portal School Name (For Certificate): * School Name Asching selected School Management: *                                                                                                    | School Type:-"                                                                                                    | Schools Not in EMIS School Name in Tamil:                                                                                                    | Minority Type:                                                              | 5     |
| CHOOL REGISTRATIC<br>CHOOL REGISTRATIC<br>Schools in EMIS Portal<br>School Name (For Certificate): *<br>School Name (For Certificate): *<br>School Name (For Certificate): *<br>School Name (For Certificate): *<br>School Name (For Certificate): *                                                                                                    | School Type: *<br>Select-<br>School Fax No:<br>Fax                                                                                                    | Schools Not in EMIS School Name In Tamil:                                                                                                    | Minority Type:<br>School Mobile No: *<br>Mobile                             | 5     |
| School REGISTRATIC<br>CHOOL REGISTRATIC<br>Schools in EMIS Portal<br>School Name (For Certificate): *<br>School Management: *<br>Select                                                                                                    | School Type: *<br>Seteet-<br>School Fax No:<br>Fax<br>Education District:                                                                                                    | Schools Not in EMIS School Name In Tamil:                                                                                                    | Minority Type:<br>School Mobile No: *<br>Mobile<br>Contact Person Mobile: * | 5     |
| School REGISTRATIC<br>CHOOL REGISTRATIC<br>Schools in EMIS Portal<br>Dge Code:<br>School Name (For Certificate): *<br>School Name<br>Class: *<br>Nothing selected<br>school Management: *<br>Select                                                                                                    | School Type: *<br>-Select-<br>School Fax No:<br>Fax<br>Education District:<br>Status: *                                                                                                    | Schools Not in EMIS School Name In Tamil:  School Landline No: *  Ladine Contact Person Email: *                                                                                                    | Minority Type:<br>School Mobile No: *<br>Mobile<br>Contact Person Mobile: * |       |
| School REGISTRATIC<br>CHOOL REGISTRATIC<br>CHOOL REGISTRA<br>School Name<br>(For Certificate): *<br>School Name<br>Chool Management: *<br>School Management: *<br>School Management: *<br>School Management: *<br>School Management: *<br>School Management: *<br>School Management: *<br>School Management: *<br>School Management: *<br>School Management: *                                                      | School Type: *<br>Select-<br>School Fax No:<br>Fax<br>Education District:<br>Status: *<br>Select-<br>School Fax No:<br>Select-<br>School Fax No:<br>Select-<br>School Fax No:<br>Select-<br>Select-<br>Se | Schools Not in EMIS School Name in Tamil:                                                                                                    | Minority Type:<br>School Mobile No: *<br>Mobile<br>Contact Person Mobile: * |       |
| CHOOL REGISTRATIC<br>CHOOL REGISTRATIC<br>School s in EMIS Portal<br>School Name (For Certificate): *<br>School Name<br>Chool Management: *<br>School Management: *<br>School Management: *<br>School Management: *<br>School Management: *<br>School Management: *<br>School Management: *<br>School Management: *<br>School Management: *<br>School Management: *<br>School Management: *<br>School Management: * | School Type:*<br>-select-<br>School Fax No:<br>Fax<br>Education District:<br>Status: *<br>-Belect-<br>Status: *<br>-Belect-<br>Status: *<br>-Belect-<br>Status: *<br>-Belect-<br>Status: *<br>-Select-<br>Status: *                                                                                                    | Schools Not in EMIS School Name In Tamil:  School Name In Tamil:  School Landline No: *  School Landline No: *  Contact Person Email: *  School Email: *  Email                                                                                                    | Minority Type:<br>School Mobile No: *<br>Mobile<br>Contact Person Mobile: * |       |
| CHOOL REGISTRATIC<br>CHOOL REGISTRATIC<br>CHOOL REGISTRATIC<br>School Name<br>(For Certificate): *<br>School Name<br>(For Certificate): *<br>School Name<br>Class: *<br>Nothing selected<br>School Management: *<br>Select<br>State: *<br>Revenue District: *<br>Revenue District: *<br>Revenue District: *<br>School Address;                                                                                      | School Type: *<br>Select<br>School Fax No:<br>Fax<br>Education District:<br>Status: *<br>Select<br>MLA Constituency: *<br>Select<br>Select                                                                                                    | Schools Not in EMIS School Name In Tamil:                                                                                                    | Minority Type:<br>School Mobile No: *<br>Mobile<br>Contact Person Mobile: * |       |
| CHOOL REGISTRATIC<br>CHOOL REGISTRATIC<br>Schools in EMIS Portal<br>Disconting Selected<br>School Name<br>Chool Management: *<br>School Management: *<br>School Management: *<br>School Management: *<br>School Management: *<br>School Management: *<br>School Management: *<br>School Management: *<br>School Management: *<br>School Address:                                                                    | School Type: *<br>Select<br>School Fax No:<br>Fax<br>Education District:<br>Select<br>Status: *<br>Select<br>Status: *<br>Select<br>Status: *                                                                                                    | Schools Not in EMIS School Name in Tamil:                                                                                                    | Minority Type:<br>School Mobile No: *<br>Mobile<br>Contact Person Mobile: * |       |
| CHOOL REGISTRATIC<br>CHOOL REGISTRATIC<br>School Name (For Certificate): *<br>School Name (For Certificate): *<br>School Name: *<br>School Name: *<br>School Name: *<br>School Name: *<br>School Name: *<br>Select<br>State: *<br>Select<br>Revenue District: *<br>Revenue District: *<br>Revenue District: *<br>School Address:                                                                                    | DN PAGE VIEW<br>NTION                                                                                                    | Schools Not in EMIS School Name In Tamil:   School Name In Tamil:    School Name In Tamil:   School Landline No: *  Ludine Contact Person Email: *  School Landline No: *  Ludine Contact Person Email: *  Email Pensat Pensat Pen | Minority Type:<br>School Mobile No: *<br>Mobile<br>Contact Person Mobile: * |       |

#### STEP-2:

On Completion of Registration Process,

- 1) You have to wait for the District Approval / Admin Approval.
- 2) Once the District Approval done Login credentials will be sent to theRegistered Mobile Number and Email ID.
- 3) Once you receive the Login Credentials you can proceed to login.

| 2              |
|----------------|
| Lost Password? |
| <b>a</b>       |
|                |
|                |

#### © Copyright 2019. All Rights Reserved.

#### STEP - 3:

Use your Login Credential for Sign in and further precedence for Student enrolment.

#### Instruction for EMIS Registered Schools to enroll their students.

| ivigation ≡ | Dashboard                                    | i Dashboard   |
|-------------|----------------------------------------------|---------------|
| Dashboard   |                                              |               |
|             | Dashboard                                    | Notifications |
|             | Pull Student Data<br>Exam Online Application |               |
|             | Report Section                               |               |
|             | Multiple Report                              |               |
| - 20*       | 200° - 1025                                  | Page 3        |

NOTE: Before enrolling students, School's are directed to pull 11<sup>TH</sup> Standard data from the EMIS Server.

#### How to pull the 10TH Standard data?

Click on Dashboard -> Click on Pull Student Data

| Navigation  | ≡ | Dashboard                                    | প / Dashboard |
|-------------|---|----------------------------------------------|---------------|
| 希 Dashboard |   |                                              |               |
|             |   | Dashboard                                    | Notifications |
|             |   | Pull Student Data<br>Exam Online Application |               |
|             |   | Report Section                               |               |
|             |   | Multiple Report                              |               |
| - N/A       |   |                                              |               |

Once you click on **Pull Student Data** button the below screen will appear.

| ata Button. |
|-------------|
|             |

|                  |                         |                                                   | Dashb                                                                                        | oard / EMIS                                                                                                    |
|------------------|-------------------------|---------------------------------------------------|----------------------------------------------------------------------------------------------|----------------------------------------------------------------------------------------------------|
|                  |                         |                                                   |                                                                                              |                                                                                                    |
| Candidate Pulled | Pull Live From          | Pull Live To                                      | Status                                                                                       |                                                                                                    |
| 161              | DD-MM-YYYY              | DD-MM-YYYY                                        | Pull Data                                                                                    |                                                                                                    |
|                  |                         |                                                   |                                                                                              | Page /                                                                                                    |
|                  | Candidate Pulled<br>161 | Candidate Pulled Pull Live From<br>161 DD-MM-YYYY | Candidate Pulled     Pull Live From     Pull Live To       161     DD-MM-YYYY     DD-MM-YYYY | Candidate Pulled       Pull Live From       Pull Live To       Status         161       DD-MM-YYYY       DD-MM-YYYY       Pull Data |

#### STEP - 4 :

## How to Apply / Enroll Students for TTS Exam?

| lachboard  |                                    | online A                                       | oplication But           | ton to      |                   |                   |
|------------|------------------------------------|------------------------------------------------|--------------------------|-------------|-------------------|-------------------|
|            | Dashboard                          | start ap                                       | plying                   |             | Notifications     |                   |
|            | Pull Student Data                  | Tamil Talent Search<br>Exam Online Application |                          |             |                   |                   |
|            | Report Section                     |                                                |                          |             |                   |                   |
|            | Multiple Report                    |                                                |                          |             |                   |                   |
| 5          | ×                                  | 63%                                            | Ó                        | 2           | 6 Y               | . 1               |
| ly Exam    |                                    |                                                |                          |             | Dashb             | oard / Pick / Edi |
|            |                                    |                                                |                          |             | Click on Appl     | y Exam            |
| Apply Exam |                                    |                                                |                          |             | Button            |                   |
| Apply Exam | ries                               |                                                |                          |             |                   |                   |
| Apply Exam | ries<br>Name                       | 1 Exam Date                                    | Start From               | 11 End Date | TI AC             |                   |
| Apply Exam | ries<br>Name<br>TALENT SEARCH EXAM | Exam Date                                      | Start From<br>YYYY-MM-DD | End Date    | Ac                | Make Payment      |
| Apply Exam | ries<br>Name<br>TALENT SEARCH EXAM | Exam Date                                      | Start From<br>YYYY-MM-DD | End Date    | Ac<br>CApply Exam | Make Payment      |

| Exam                    |                   |                   |                  |                       | Dashboard | / Group Capacity / Edit  |
|-------------------------|-------------------|-------------------|------------------|-----------------------|-----------|--------------------------|
| MIL TALENT SEA          | ARCH EXAM         |                   |                  |                       |           |                          |
| <b>ixam Date :</b> DD-M | 1M-YYYY           |                   |                  |                       |           |                          |
| Eligible Class : HS     | C-XI              |                   |                  |                       |           |                          |
| Application Start       | Date : DD-MM-YYYY | Application End D | ate : DD-MM-YYYY |                       |           |                          |
| w 10 🔹 ent<br>Name      | tries             | <b>ф</b> DOB      | Gender           | <b>\$</b> Father Name | Search:   | Click on Apply<br>Button |
| ARTHIK S                | 1122334455        | 2009-03-03        | MALE             | SHNMUGANATHAN         | HSC-XI    | Apply                    |
| LLUVAN REMO             | 5566778899        | 2008-09-02        | MALE             | MANMADAN              | HSC-XI    | Apply                    |
|                         | 770000044         | 2008-08-23        | FEMALE           | CHELLAIAH             | HSC-XI    |                          |
| MMIMAL S                | 7788990011        | 2000 00 22        |                  |                       |           | Apply                    |

### Fill the application form and click on save button

|                                                  |                                      |                                      | Dathboard / Group Cap | arky / E |
|--------------------------------------------------|--------------------------------------|--------------------------------------|-----------------------|----------|
|                                                  |                                      |                                      |                       |          |
|                                                  |                                      |                                      |                       |          |
| ியல் மேலான்னாத் தகலல் முறைன்ம என் <del>.</del> * |                                      |                                      |                       |          |
| 458758000                                        |                                      |                                      |                       |          |
| N .<br>Galerin (gyundi)                          |                                      |                                      |                       |          |
|                                                  |                                      |                                      |                       |          |
|                                                  | domar                                | nr germundung : "<br>Isk site (XAb ) |                       |          |
|                                                  | Choose Hite HU                       |                                      |                       |          |
| 3#8: *<br>/2005                                  | <br>ងភ្នំដោយក្រោះ<br>ទីវិទ្យុសដែលការ | if Qualt *                           | iar iar               | 6        |
| ututi man; *                                     | undaria :*                           |                                      | 5                     |          |
| 567250                                           | a gum U Gus                          | an or Development Childrented        |                       |          |
| នាល: •<br>សូលីពិស                                | O aus 🖷 gée                          | laga gotenia : "<br>nia              |                       |          |
| 3ல் பெடற் மற்றம் நகைசி : *                       |                                      |                                      |                       |          |
| KOCAREAKKAPI CHENNAL N                           |                                      |                                      |                       |          |
|                                                  |                                      |                                      |                       | 5        |
| urfan Birnindi, uzmaarli *                       |                                      |                                      |                       |          |
| AUDRESS                                          |                                      |                                      |                       |          |
|                                                  |                                      |                                      |                       |          |
|                                                  |                                      |                                      |                       |          |
|                                                  |                                      |                                      |                       |          |
|                                                  |                                      |                                      |                       |          |
| ive and Apply                                    |                                      |                                      |                       |          |
| sive and Apply                                   |                                      |                                      |                       |          |
| ana and Appy                                     |                                      |                                      |                       |          |
| Ren and Appy                                     |                                      |                                      |                       |          |
|                                                  |                                      |                                      |                       |          |
|                                                  |                                      |                                      |                       |          |
|                                                  |                                      |                                      |                       |          |
|                                                  |                                      |                                      | Раде                  | 6.0      |

#### **STEP-5**:

#### How to Pay TTS EXAM Enrollment Fees?

After submitting the online application click on Refer the below screen.

Make Payment

button to initiate the payment process.

| Show 10          | <ul> <li>entries</li> </ul> |            |            |             |         | Search 1  | for records |    |
|------------------|-----------------------------|------------|------------|-------------|---------|-----------|-------------|----|
| SI. No⊥↑.        | Exam Name                   | Exam Date  | Start From | 11 End Date | 1 Actio | 'n        | Ļ           |    |
| 1                | TAMIL TALENT SEARCH EXAM    | YYYY-MM-DD | YYYY-MM-DD | YYYY-MM-DD  | C A     | pply Exam | Make Paymer |    |
| Showing 1 to 1 c | of 1 entries                |            |            |             |         | First     | « 1 :       | 13 |

procedure and Click on Proceed to Payment button.

|      |           | s for Payment |                                 |   |                          | Total I       | Payable Amount : 5 |
|------|-----------|---------------|---------------------------------|---|--------------------------|---------------|--------------------|
| ihow | 100 👻     | entries       |                                 |   |                          | Search for re | cords Q            |
|      | SI.<br>No | Name          | Category                        |   | Physically<br>Challenged | 11 Gender     | Amount             |
|      | 1         | அபிநயா பா     | பிற்படுத்தப்பட்டோ<br>(முஸ்லிம்) | Ť | No                       | பெண்          | 50                 |
|      | 2         | அபிநயா த      | பொதுபிரிவு                      |   | Yes                      | பெண்          | 50                 |
|      |           |               |                                 |   |                          |               |                    |
|      |           |               |                                 |   |                          | First «       | 1 » Last           |
|      |           |               |                                 |   |                          |               |                    |

#### Choose the **Payment Type** to pay the fees. Refer below image.

| yment Process Dashboard / Payment |              |                 |          |              |     |  |  |
|-----------------------------------|--------------|-----------------|----------|--------------|-----|--|--|
| List of Transaction               | on Pending   |                 | DISALUTO |              | * X |  |  |
| chool Name (For Cer               | Student Type | Total Candidate | Amount   | Payment Type |     |  |  |
| TTSE EXAM                         | Examination  | 2               | 100      | - Select -   |     |  |  |

**Note:** You can view/download the candidate wise **Acknowledgement Receipt** after successful payment only.

#### **STEP - 6:**

How to Download the Summary Reports?

Go to Dashboard Page-> Select Multiple Report under Report Section

Report Section

# Select the Report Type and Exam to download it in pdf format.

| Report Group Type: *     | Select Report:                     | Select Report Type | :* |
|--------------------------|------------------------------------|--------------------|----|
| TTSE EXAM                | Summary Report                     | ▼ Pdf              | •  |
| For Exam *               | For School *                       |                    |    |
| TAMIL TALENT SEARCH EXAM | ▼ SRI NIRMALA DEVI CBSE SCHOOL, TA | MBA 🔻              |    |
| LGet Summary Report      |                                    |                    |    |
|                          |                                    |                    |    |
|                          |                                    |                    |    |
|                          |                                    |                    |    |
|                          | QŤ (c                              |                    |    |
|                          | * * * * * * * * *                  |                    |    |
|                          |                                    |                    |    |
|                          |                                    |                    |    |
|                          |                                    |                    |    |
|                          |                                    |                    |    |
|                          |                                    |                    |    |
|                          |                                    | 1 N 3              |    |
|                          |                                    |                    |    |
|                          |                                    |                    |    |
|                          |                                    |                    |    |
|                          |                                    |                    |    |
|                          |                                    |                    |    |
|                          |                                    |                    |    |
|                          |                                    |                    |    |
|                          |                                    |                    |    |
|                          |                                    |                    |    |
|                          |                                    |                    |    |